IT Dept Quick Reference Guide (QRG)

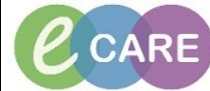

Document No – Ref 241

Version Number – 2.0

## ORDERING BLOOD FOR TRANSFUSION (Cross match) process

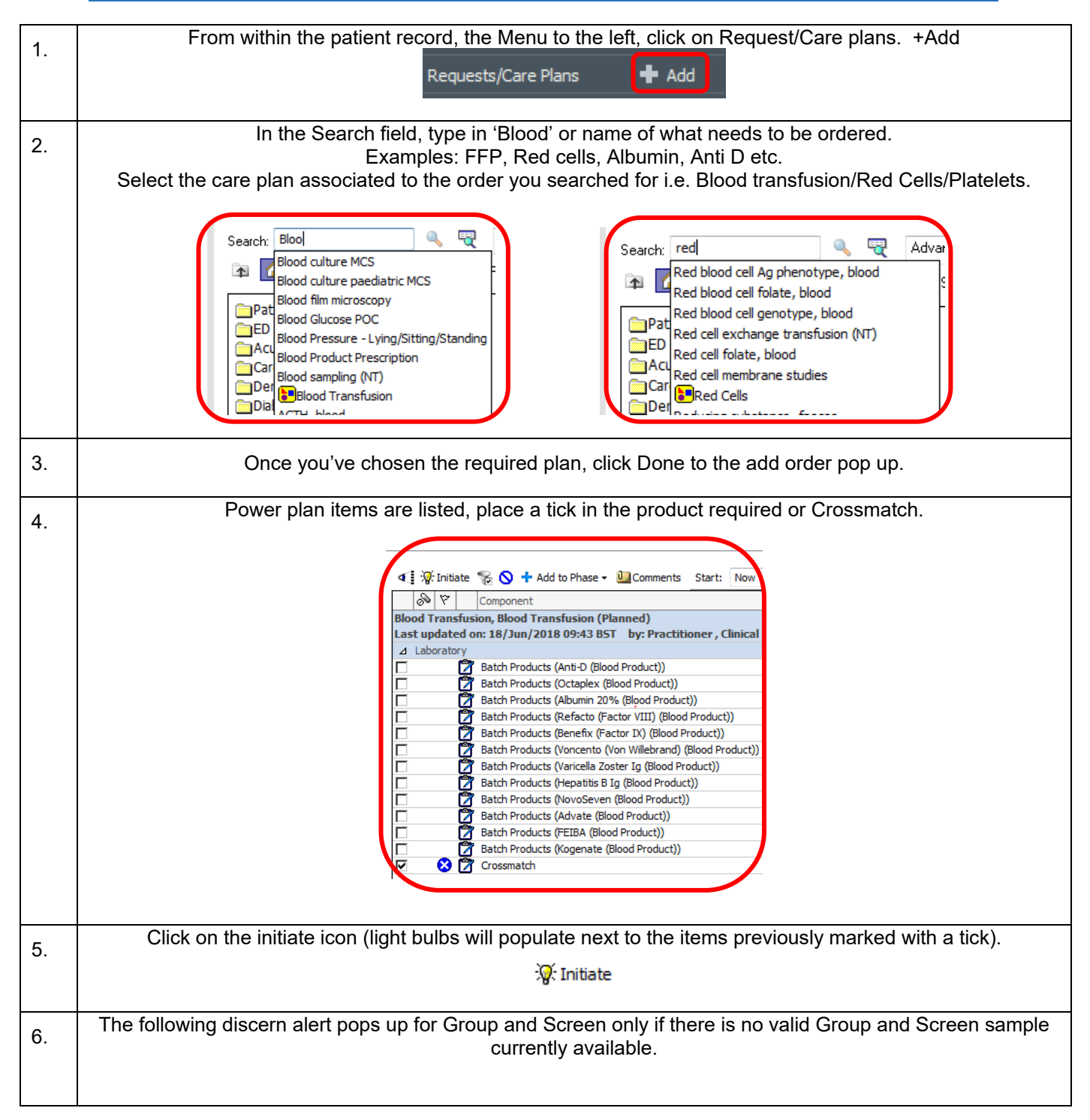

| ļ                                                                                          |                                                                                                    |  |  |
|--------------------------------------------------------------------------------------------|----------------------------------------------------------------------------------------------------|--|--|
|                                                                                            | Ordering Blood Products                                                                                                    |  |  |
|                                                                                            | No Group and Screen order has been placed on this patient in the last<br>week. To process this request the Laboratory will need a Group and Screen<br>ordered to validate the dispense of the product.                                                                                                    |  |  |
|                                                                                            | Please press OK to add a new Group and Screen below.                                                                                                    |  |  |
|                                                                                            | Add Order For:                                                                                                    |  |  |
|                                                                                            | ✓Group and screen, blood                                                                                                    |  |  |
|                                                                                            | OK                                                                                                    |  |  |
|                                                                                            | The list displays a light bulb next to the items selected and if more details are needed, a blue circle with a white cross will show. Fill in the mandatory fields (highlighted in yellow) and any other required.                                                                                                    |  |  |
| 🚛 Initiate 😪 🚫 🕂 Add to Phase 🗸 🛄 Comments Start: 18/Jun/2018 12:23 BST 🛄 Duration: None 🛄 |                                                                                                    |  |  |
|                                                                                            | Image: Component     Status       Blood Transfusion, Blood Transfusion (Initiated Pending)       Last updated on: 18/Jun/2018 09:43 BST       by: Practitioner , Clinical                                                                                                    |  |  |
|                                                                                            |                                                                                                    |  |  |
|                                                                                            | ∠ Laboratory     Batch Products (Anti-D (Blood Product))                                                                                                    |  |  |
| ļ                                                                                          | Batch Products (Octaplex (Blood Product))       Ratch Products (Albumin 20% (Blood Product))                                                                                                    |  |  |
|                                                                                            | Image: Second Products (Auburn 20 % (alcost Product))         Image: Second Products (Refactor VIII) (Blood Product))                                                                                                    |  |  |
|                                                                                            | Batch Products (Benefix (Factor IX) (Blood Product))      Retch Products (Jenemistry (Jenemistry (Jenemistry)))                                                                                                    |  |  |
|                                                                                            | Image: State Products (Volterilia Volterilia Volterili                                                                                                    |  |  |
|                                                                                            | Batch Products (Hepatitis B Ig (Blood Product))                                                                                                    |  |  |
|                                                                                            | Batch Products (NovoSeven (Blood Product))      Batch Products (Advate (Blood Product))                                                                                                    |  |  |
|                                                                                            | Image: State Products (Hardie (Blood Product))       Image: State Products (FEIBA (Blood Product))                                                                                                    |  |  |
|                                                                                            | Batch Products (Kogenate (Blood Product))                                                                                                    |  |  |
|                                                                                            | 🖓: 🐼 📝 Crossmatch Order Coll priority: Routine, Collection DT/TM: 18/Jun/18 12:23 BST                                                                                                    |  |  |
|                                                                                            | Please remember to print a requisition for this order.                                                                                                    |  |  |
| ĺ                                                                                          | Please remember to print a requisition for this order.                                                                                                    |  |  |
|                                                                                            | Image: Second screen, blood       Order       Coll priority: Routine, Collection DT/TM: 18/Jun/18 12:25 BST         Image: Please remember to print a requisition for this order.       Order       Coll priority: Routine, Collection DT/TM: 18/Jun/18 12:25 BST                                                                                                    |  |  |
|                                                                                            | Please remember to print a requisition for this order.                                                                                                    |  |  |
|                                                                                            | Please remember to print a requisition for this order.<br>Coll priority: Routine, Collection DT/TM: 18/Jun/18 12:25 BST<br>Please remember to print a requisition for this order.<br>Ensure that the number of units is also filled in against the correct blood component.<br>The date and time required should be completed with the date and time that the blood is required for<br>transfusion, i.e. if patient is having an operation in 2 weeks' time that is the date that should be used.<br>Then sign the order.<br><u>Cross match</u>                                                                                                    |  |  |
|                                                                                            | Please remember to print a requisition for this order.<br>Coll priority: Routine, Collection DT/TM: 18/Jun/18 12:25 BST<br>Please remember to print a requisition for this order.<br>Ensure that the number of units is also filled in against the correct blood component.<br>The date and time required should be completed with the date and time that the blood is required for<br>transfusion, i.e. if patient is having an operation in 2 weeks' time that is the date that should be used.<br>Then sign the order.<br><b>Cross match</b>                                                                                                    |  |  |
|                                                                                            | Please remember to print a requisition for this order.<br>Coll priority: Routine, Collection DT/TM: 18/Jun/18 12:25 BST<br>Please remember to print a requisition for this order.<br>Ensure that the number of units is also filled in against the correct blood component.<br>The date and time required should be completed with the date and time that the blood is required for<br>transfusion, i.e. if patient is having an operation in 2 weeks' time that is the date that should be used.<br>Then sign the order.<br><b>Cross match</b><br>Totals for Crossmatch<br>Solution for this order of the table of the table of the table of the table of the table of the table of the table of the table of the table of the table of the table of the table of the table of the table of table of the table of table of the table of table of table of table of table of the table of table of table                                                                                                    |  |  |
|                                                                                            | Please remember to print a requisition for this order.<br>Coll priority: Routine, Collection DT/TM: 18/Jun/18 12:25 BST<br>Please remember to print a requisition for this order.<br>Ensure that the number of units is also filled in against the correct blood component.<br>The date and time required should be completed with the date and time that the blood is required for<br>transfusion, i.e. if patient is having an operation in 2 weeks' time that is the date that should be used.<br>Then sign the order.<br>Cross match<br>Please remember to print a requisiton for this order.                                                                                                    |  |  |
|                                                                                            | Please remember to print a requisition for this order.<br>Coll priority: Routine, Collection DT/TM: 18/Jun/18 12:25 BST<br>Please remember to print a requisition for this order.<br>Ensure that the number of units is also filled in against the correct blood component.<br>The date and time required should be completed with the date and time that the blood is required for<br>transfusion, i.e. if patient is having an operation in 2 weeks' time that is the date that should be used.<br>Then sign the order.<br><b>Cross match</b><br>The blood for Crossmatch<br>The blood for Crossmatch<br>The patient consent been obtained?: Yes                                                                                                    |  |  |
|                                                                                            | Please remember to print a requisition for this order.<br>Please remember to print a requisition for this order.<br>Coll priority: Routine, Collection DT/TM: 18/Jun/18 12:25 BST<br>Please remember to print a requisition for this order.<br>The date and time required should be completed with the date and time that the blood is required for<br>transfusion, i.e. if patient is having an operation in 2 weeks' time that is the date that should be used.<br>Then sign the order.<br>Cross match<br>Please remember to print a requisition for this order.                                                                                                    |  |  |
|                                                                                            | Please remember to print a requisition for this order.<br>Coll priority: Routine, Collection DT/TM: 18/Jun/18 12:25 BST<br>Please remember to print a requisition for this order.<br>Coll priority: Routine, Collection DT/TM: 18/Jun/18 12:25 BST<br>Please remember to print a requisition for this order.<br>Ensure that the number of units is also filled in against the correct blood component.<br>The date and time required should be completed with the date and time that the blood is required for<br>transfusion, i.e. if patient is having an operation in 2 weeks' time that is the date that should be used.<br>Then sign the order.<br><b>Cross match</b><br><pre> velocities for Crossmatch</pre>                                                                                                    |  |  |
|                                                                                            | Please remember to print a requisition for this order.<br>Coll priority: Routine, Collection DT/TM: 18/Jun/18 12:25 BST<br>Please remember to print a requisition for this order.<br>Call priority: Routine, Collection DT/TM: 18/Jun/18 12:25 BST<br>Please remember to print a requisition for this order.<br>The date and time required should be completed with the date and time that the blood is required for<br>transfusion, i.e. if patient is having an operation in 2 weeks' time that is the date that should be used.<br>Then sign the order.<br><b>Cross match</b><br><pre></pre>                                                                                                    |  |  |
|                                                                                            | Please remember to print a requisiton for this order.<br>Please remember to print a requisiton for this order.<br>Collection DT/TM: Roburge 21:22:55T<br>Please remember to print a requisiton for this order.<br>Please remember to print a requisiton for this order.<br>Collection DT/TM: Roburge 21:22:55T<br>Please remember to print a requisiton for this order.<br>The date and time required should be completed with the date and time that the blood is required for<br>transfusion, i.e. if patient is having an operation in 2 weeks' time that is the date that should be used.<br>Then sign the order.<br><b>Cross match</b><br><b>Potents for Crossmatch</b><br><b>** Details for Crossmatch</b><br><b>** Details for Crossmatch</b><br><b>**</b>                                                                                                    |  |  |
|                                                                                            | Please remember to print a requisition for this order.<br>Coll priority: Routine, Collection DT/M: 13/Du/13 12:25 BST<br>Please remember to print a requisition for this order.<br>Ensure that the number of units is also filled in against the correct blood component.<br>The date and time required should be completed with the date and time that the blood is required for<br>transfusion, i.e. if patient is having an operation in 2 weeks' time that is the date that should be used.<br>Then sign the order.<br><b>Cross match</b><br><b>Proteint for Crossmatch</b><br><b>** Chincal detainst</b> ? <b>**</b><br><b>** Chincal detainst</b> ? <b>**</b><br><b>**</b><br><b>** Chincal detainst</b> ? <b>**</b><br><b>**</b><br><b>**</b> |  |  |
|                                                                                            | Please remember to print a requisiton for this order.<br>Order Coll priority, Nather, Collection DT/TM: 13(1)(13) 12:25 BST<br>Please remember to print a requisiton for this order.<br>The date and time required should be completed with the date and time that the blood is required for<br>transfusion, i.e. if patient is having an operation in 2 weeks' time that is the date that should be used.<br>Then sign the order.<br><b>Cross match</b><br><b>Please remember to print a requisiton for this order.</b><br><b>Cross match</b><br><b>Please remember to print a requisiton for this order.</b><br><b>Cross match</b><br><b>Please remember to print a requisiton for this order.</b><br><b>Cross match</b><br><b>Please remember to print a requisiton for this order.</b><br><b>Cross match</b><br><b>Please remember to print a requisiton for this order.</b><br><b>Cross match</b><br><b>Please remember to print a requisiton for this order.</b><br><b>Cross match</b><br><b>Please remember to print a requisiton for this order.</b><br><b>Please remember to print a requisiton for this order.</b><br><b>Please remember to print a requisiton for this order.</b><br><b>Please remember to print a requisiton for this order.</b><br><b>Please remember to print a requisiton for this order.</b><br><b>Please remember to print a requisiton for this order.</b><br><b>Please remember to print a requisiton for this order.</b><br><b>Please remember to print a requisiton for this order.</b><br><b>Please remember to print a requisiton for this order.</b><br><b>Please remember to print a requisiton for the fleet Cells Please remember to print a requisiton for the fleet Cells Please remember to print a requisiton for the fleet Cells Please remember to print a requisiton for the fleet Cells Please remember to print a requisiton for the fleet Cells Please remember to print a requisiton for the fleet Cells Please remember to print a requisiton for the fleet Cells Please remember to print a requisiton for the fleet Cells Please remember to print a requisiton for the fleet Cells Please remember to print a requisiton for the fleet Cells Please remember to print a requisiton for the fleet Cells Please remember</b>                                                                                                    |  |  |
|                                                                                            | Please remember to print a requisition for this order.<br>The date and time required should be completed with the date and time that the blood is required for transfusion, i.e. if patient is having an operation in 2 weeks' time that is the date that should be used. Then sign the order.<br><b>Cross match</b><br>The beats for Crossmatch of the beats of offer beats of offer beats of offer beats of offer to print a requisition for this order.<br>The beats for Crossmatch of the beats of offer beats of the beats of the beats                                                                                                    |  |  |
|                                                                                            | Please remember to print a requisiton for this order. Order Collection DT/ME (Solution 15, 15/Aur) 18 122 BST Please remember to print a requisiton for this order. Ensure that the number of units is also filled in against the correct blood component. The date and time required should be completed with the date and time that the blood is required for transfusion, i.e. if patient is having an operation in 2 weeks' time that is the date that should be used. Then sign the order. <b>Cross match Vision Constraints Vision Constraints </b>                                                                                                    |  |  |
|                                                                                            | Please remember to print a requisition for this order.<br>To drew Collection DT/His (Allow 18 12:25 BST<br>Please remember to print a requisition for this order.<br>The date and time required should be completed with the date and time that the blood is required for<br>transfusion, i.e. if patient is having an operation in 2 weeks' time that is the date that should be used.<br>Then sign the order.<br><b>Cross match</b><br>Use of Constraints       Image: Constraints         Image: Constraints       Image: Constraints         Image: Constraints       Image: Co                                                                                                    |  |  |
|                                                                                            | Please remember to print a requisition for fuils order.<br>Please remember to print a requisition for fuils order.<br>Please remember to print a requisition for fuils order.<br>Please remember to print a requisition for fuils order.<br>The date and time required should be completed with the date and time that the blood is required for<br>transfusion, i.e. if patient is having an operation in 2 weeks' time that is the date that should be used.<br>Then sign the order.<br><b>Cross match</b><br><b>Store of the Cossmalch</b><br><b>Store of the Cossmalch</b><br><b>Store of the Cossmalch</b><br><b>Store of the Cossmalch</b><br><b>Store of the Cossmalch</b><br><b>Store of the Cossmalch</b><br><b>Store of the Cossmalch</b><br><b>Store of the Cossmalch</b><br><b>Store of the Cossmalch</b><br><b>Store of the Store of the Cossmalch</b><br><b>Store of the Store of the Cossmalch</b><br><b>Store of the Store of the Cossmalch</b><br><b>Store of the Store of the Cossmalch</b><br><b>Store of the Store of the Store of the Cossmalch</b><br><b>Store of the Store of the Store of the Cossmalch</b><br><b>Store of the Store of the Store of t</b>                                                                                                    |  |  |
|                                                                                            | Please remember to print a requisition for this order.           Image: remember to print a requisition for this order.           Image: remember to print a requisition for this order.   Control of the date and time required should be completed with the date and time that the blood is required for transfusion, i.e. if patient is having an operation in 2 weeks' time that is the date that should be used. If the singer the order. <b>Cost match</b> Image: remember to print a required should be completed with the date and time that the blood is required for transfusion, i.e. if patient is having an operation in 2 weeks' time that is the date that should be used. If the singer the order. <b>Cost match</b> Image: remember to print a required should be completed with the date and time that the blood is required for transfusion, i.e. if patient is having an operation in 2 weeks' time that is the date that should be used. If the singer the order. <b>Cost match</b> Image: remember to print a required should be completed with the date and time that the blood is required for transfusion, i.e. if patient is having an operation in 2 weeks' time that is the date that should be used. If the singer the order is the order is                                                                                                    |  |  |
|                                                                                            | <text><text><text><text></text></text></text></text>                                                                                                    |  |  |

| r                                                                                             |                                                                                                    |                                                                                    |  |
|-----------------------------------------------------------------------------------------------|----------------------------------------------------------------------------------------------------|------------------------------------------------------------------------------------|--|
| Chinician can hil these details in order(for e.g. No.of units for each category as required.) |                                                                                                    |                                                                                    |  |
|                                                                                               |                                                                                                    |                                                                                    |  |
|                                                                                               | No. of Units (Red (                                                                                             | Cells):                                                                            |  |
|                                                                                               | No. of Units (Plate                                                                                             | ets):                                                                              |  |
|                                                                                               |                                                                                                    |                                                                                    |  |
|                                                                                               | No. of Units (                                                                                                  | FFP):                                                                              |  |
|                                                                                               | o. of Units (Cryoprecipi                                                                                        | tate):                                                                             |  |
|                                                                                               | No. of Linits (White (                                                                                          |                                                                                    |  |
|                                                                                               | No. of onita (white v                                                                                           |                                                                                    |  |
|                                                                                               |                                                                                                    |                                                                                    |  |
|                                                                                               | Group and screen                                                                                                |                                                                                    |  |
|                                                                                               |                                                                                                    |                                                                                    |  |
|                                                                                               | E Details for Group and screen, blood                                                                           |                                                                                    |  |
|                                                                                               | Details Dorder Comments                                                                                         |                                                                                    |  |
|                                                                                               |                                                                                                    |                                                                                    |  |
|                                                                                               | *Clinical details?: blood transfusion                                                                           | *Bleep/Telephone number?: 3524343                                                  |  |
|                                                                                               | *Collection priority?: Routine                                                                                  | *Specimen type?: Blood v                                                           |  |
|                                                                                               | *Collection Date/Time?: 18/06/2018                                                                              | *Transfusion/pregnancy history in the last 3months?: 10 V<br>Patient Calenceur Yes |  |
|                                                                                               | Clinical Trial Name:                                                                                            | No<br>Intra Uterine (add to clinical details)                                      |  |
|                                                                                               |                                                                                                    | Unknown                                                                            |  |
|                                                                                               |                                                                                                    |                                                                                    |  |
|                                                                                               |                                                                                                    |                                                                                    |  |
|                                                                                               |                                                                                                    |                                                                                    |  |
|                                                                                               |                                                                                                    |                                                                                    |  |
|                                                                                               |                                                                                                    |                                                                                    |  |
|                                                                                               | Minsing Required Dataila     Der Table     Orders For Contracture                                               | Cim                                                                                |  |
|                                                                                               |                                                                                                    | Jigit                                                                              |  |
|                                                                                               |                                                                                                    |                                                                                    |  |
| 9.                                                                                            | If there is a Group and screen sample to collect, go to specimen collection. The order for crossmatch will prir |                                                                                    |  |
| 0.                                                                                            | out directly in the blood transfusion laboratory.                                                               |                                                                                    |  |
|                                                                                               |                                                                                                    | Cost Specimen Collection                                                           |  |
|                                                                                               |                                                                                                    |                                                                                    |  |
| 10                                                                                            | Ensure that the requisition form is p                                                                           | rinted as requested in the specimen collection window.                             |  |
| 10.                                                                                           | Collection Details                                                                                              |                                                                                    |  |
|                                                                                               | MRN: 902417                                                                                                    | Female 48 years (01/Jan/1970) Location: RD8-GH Ward 18 Bay B 06<br>FIN: 4136090    |  |
|                                                                                               | Weight not found                                                                                                |                                                                                    |  |
|                                                                                               | 1 Reschedule Snot Collected                                                                                     | 🕹 - 💡 瞷 0 minute(s) ago                                                            |  |
|                                                                                               | Please remember to print a requisition for this order.                                                          | 0.0011.0010011                                                                     |  |
|                                                                                               | Pink 6 mL                                                                                                    | 12:36 BST                                                                          |  |
|                                                                                               | MRSA, specimen                                                                                                  | 15-MM-18-0003621                                                                   |  |
|                                                                                               | Please remember to print a requisition for this order.                                                          |                                                                                    |  |
|                                                                                               | SwabBlck 1 Each                                                                                                 | 15/Jun/18 15:18 65T                                                                |  |
|                                                                                               |                                                                                                    |                                                                                    |  |
|                                                                                               |                                                                                                    |                                                                                    |  |
|                                                                                               |                                                                                                    |                                                                                    |  |
|                                                                                               |                                                                                                    |                                                                                    |  |
|                                                                                               |                                                                                                    |                                                                                    |  |
|                                                                                               |                                                                                                    |                                                                                    |  |
|                                                                                               |                                                                                                    |                                                                                    |  |
|                                                                                               |                                                                                                    |                                                                                    |  |
|                                                                                               |                                                                                                    |                                                                                    |  |
|                                                                                               | 2 collection(s) remaining                                                                                       | Sign                                                                               |  |
|                                                                                               |                                                                                                    |                                                                                    |  |
|                                                                                               |                                                                                                    |                                                                                    |  |
| 11                                                                                            | Mark sample as collected the usual v                                                                            | way and sign once complete before closing the window.                              |  |
| L                                                                                             |                                                                                                    |                                                                                    |  |
| 12                                                                                            | Handwrite the label on the bottle and send with printed requisition for Group and Screen to the Blood           |                                                                                    |  |
| 1 14.                                                                                         | Transfusion department.                                                                                         |                                                                                    |  |